# OBS! Tillåt att iPad tar emot notifikationer för att Nuddis ska fungera som tänkt.

Om inte notifikationer är påslagen så syns INTE ändringar direkt i iPaden.

#### Steg 1. Testa om notifikationer (push) fungerar i Nuddis.

Logga in på iPaden som personal, chef eller administratör. Gå sedan till fliken inställningar och tryck på knappen "Testa push". Kommer **OK!** upp så fungerar Notifikationer till Nuddis.

OBS! Om push INTE fungerar så prova slå på Notifikationer enligt anvisningar i steg 2 - 5.

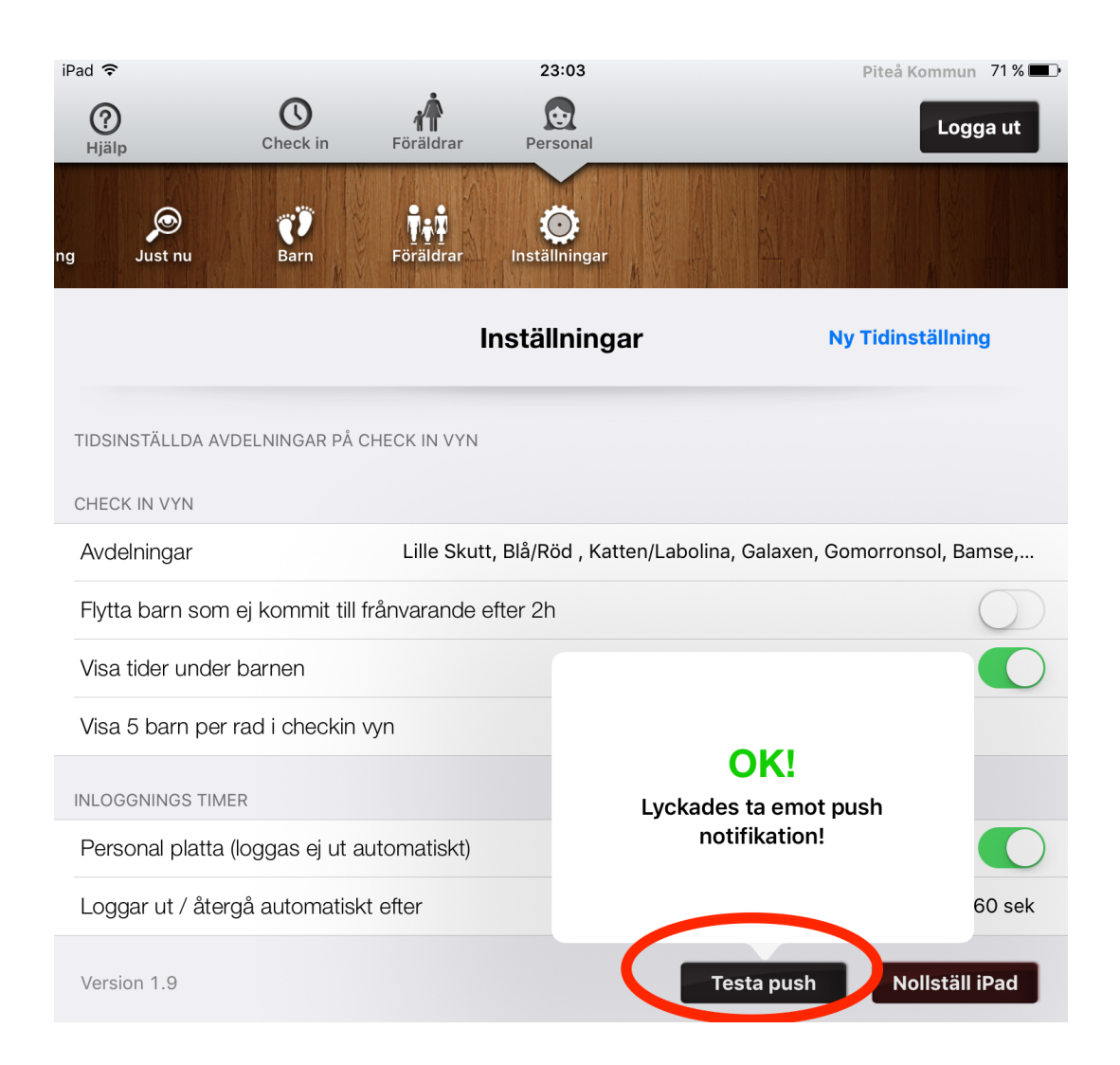

### Steg 2. Gå in i iPadens inställningar

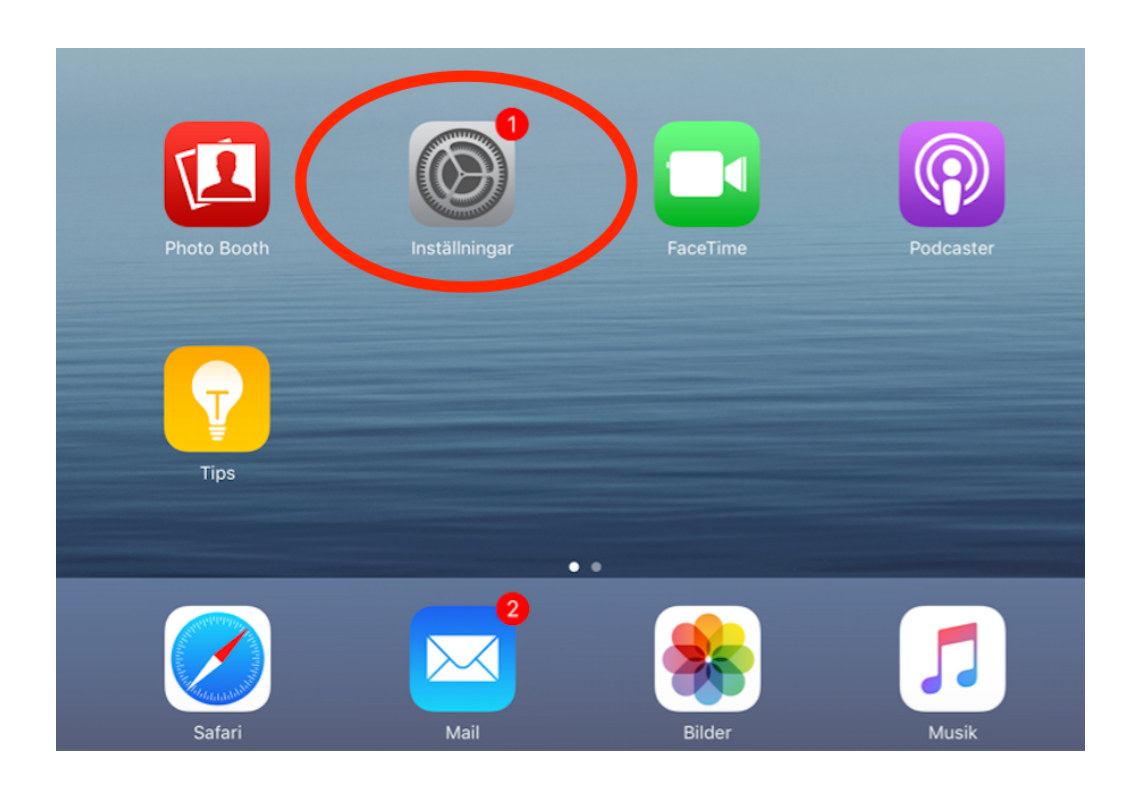

# Steg 3. Inne i inställningar så välj Notiser och sedan Nuddis

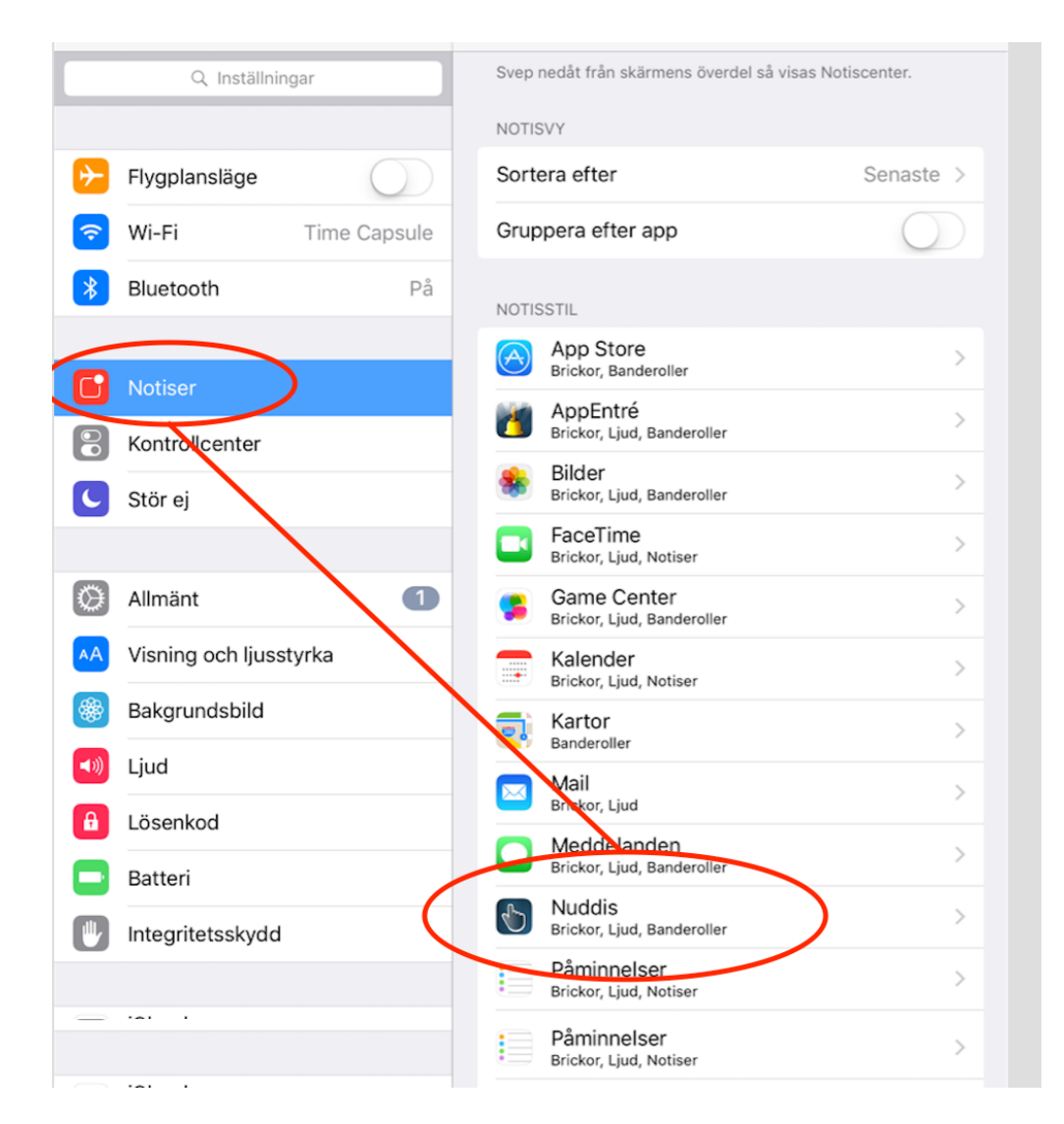

## Steg 4 Tillåt notiser för Nuddis

| iPad 훅   |                 |              |  | 22:45                                                                  |        | ∦ 74 % 🔳 े |
|----------|-----------------|--------------|--|------------------------------------------------------------------------|--------|------------|
|          | Inställningar   |              |  | Notise                                                                 | Nuddis |            |
|          | Q Inställningar |              |  |                                                                        |        |            |
|          |                 |              |  | Tillåt notiser                                                         |        |            |
| ≁        | Flygplansläge   | $\bigcirc$   |  |                                                                        |        |            |
| <b>?</b> | Wi-Fi           | Time Capsule |  | Visa i Notiscenter                                                     |        |            |
| *        | Bluetooth       | På           |  | Ljud                                                                   |        |            |
|          |                 |              |  | Appsymbolbricka                                                        |        |            |
|          | Notiser         |              |  | Visa vid låst skärm                                                    |        |            |
|          | Kontrollcenter  |              |  | Visa notiser på låst skärm och i Notiscenter när d<br>från låst skärm. |        | pnas       |
|          | Stör of         |              |  |                                                                        |        |            |

## Steg 5 Kontrollera att ni har påslaget notiser

I vänstra menyerna så skrolla längst neråt tills ni hittar Nuddis. Klicka på Nuddis och sedan på Notiser så ska det se ut så här. Detta är bara ett annat sätt att slå av och på notiser.

| iPad 😨    |                    | 23:41                                 | 68 % 🔳 🖓 i | iPad 😨    |                    |   | 23:41                                        |                               | 68 % 🔳 🗆         |
|-----------|--------------------|---------------------------------------|------------|-----------|--------------------|---|----------------------------------------------|-------------------------------|------------------|
|           | MeddeInställningar | Nuddis                                |            |           | MeddeInställningar | < | Nuddis                                       | Notiser                       |                  |
|           | FaceTime           | TILLÁT ÁTKOMST FÖR NUDDIS             |            |           | FaceTime           |   |                                              |                               |                  |
|           | Kartor             | 🏶 Bilder                              |            | <b>.</b>  | Kartor             | 5 | Tillåt notiser                               |                               |                  |
| 0         | Safari             | Munera                                |            | 0         | Safari             |   | Visa i Notiscente                            | er                            |                  |
|           |                    | Notiser<br>Bricker, Liud, Banderoller | >          |           |                    |   | Lind                                         | /                             |                  |
| 5         | Musik              |                                       |            | 1         | Musik              |   | Ljuu                                         |                               |                  |
| <b>**</b> | Videor             |                                       |            | <b>}}</b> | Videor             |   | Appsymbolbrick                               | a                             |                  |
| *         | Bilder och kamera  |                                       |            | ٠         | Bilder och kamera  |   | Visa vid lås skä                             | rm                            |                  |
|           | iBooks             |                                       |            |           | iBooks             |   | från låstekärm.                              | skarm och i Notiscente        | r nar det oppnas |
| P         | Podcaster          |                                       |            | P         | Podcaster          |   | NOT SSTIL OM OLÅ                             | ST                            |                  |
| 5         | Game Center        |                                       |            | 5         | Game Center        |   |                                              |                               |                  |
|           |                    |                                       |            |           |                    |   |                                              |                               |                  |
| 2         | Twitter            |                                       |            | <b>Y</b>  | Twitter            |   |                                              |                               |                  |
| f         | Facebook           |                                       |            | f         | Facebook           |   | Ingen<br>Notiser kräver en åto               | pärd innan du kan gå vi       | Notiser          |
| ••        | Flickr             |                                       |            | ••        | Flickr             |   | Banderoller visas hö<br>försvinner automatis | gst upp på skärmen oc<br>ikt. | :h               |
| V         | Vimeo              |                                       |            | V         | Vimeo              |   |                                              |                               |                  |
|           |                    |                                       |            |           |                    |   |                                              |                               |                  |
| 1         | AppEntré           |                                       |            | <u>8</u>  | AppEntré           |   |                                              |                               |                  |
| R.        | GarageBand         |                                       |            | S.        | GarageBend         |   |                                              |                               |                  |
| 6         |                    | )                                     |            | 6         | Nuddis             |   |                                              |                               |                  |
| Z         | TestFlight         |                                       |            | L         | TestFlight         |   |                                              |                               |                  |
| y         | Twitter            |                                       |            | y         | Twitter            |   |                                              |                               |                  |
|           |                    |                                       |            |           |                    |   |                                              |                               |                  |

OBS! Om ni inte får till det så ta kontakt med er iPad support.